# Guia de Inciação

Hospedagem de Domínios Ilimitados - Windows

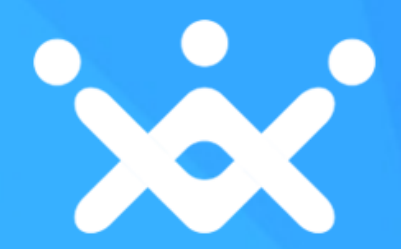

# Sumário

- ✓ Características
- ✓ Inscreva-se para a Hospedagem Multi Domínio Windows
- ✓ Configure sua Hospedagem Multi Domínio Windows
  - Estabelecer preço
  - Exibir o preço em seu supersite
- ✓ Processo de Compra
  - Adicionar uma Conta de Cliente
  - Comprar um pacote de hospedagem
  - Ativar seu pedido
- Gerencie sua Hospedagem Multi Domínio Windows
  - Acessar o Painel Plesk
  - Domínios adicionais
  - Mudar os name servers
- ✓ Ajuda
- ✓ Contato

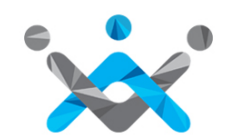

# Características da Hospedagem

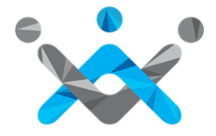

### Características da Hospedagem Multi Domínio Windows

- Hospedagem baseada em Windows com suporte para múltiplos domínios em uma única conta Plesk
- ✓ Espaço em disco e Largura de banda Ilimitados
- ✓ Suporta ASP.Net 4.0, MSSQL 2008, MYSQL 5.0.22, PHP 5.2.13, Windows server edição 2008.
- Instale Wordpress, Joomla, Drupal e vários outros aplicativos através do Plesk

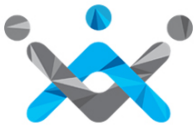

# Increva-se para Hospedagem

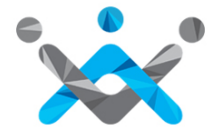

### Inscreva-se para Hospedagem Multi Domínio Windows

Painel de Controle >> Configurações >> Gerir Produtos e Preços

| Configurações                    | Fer    | ramentas                   |                 |                     | 🔬 но         | spedagem multi domínic                          | Linux                                      |                              |
|----------------------------------|--------|----------------------------|-----------------|---------------------|--------------|-------------------------------------------------|--------------------------------------------|------------------------------|
| Gerir Produtos e Preç            | os     |                            |                 |                     |              |                                                 |                                            |                              |
| Configurações de Bra             | nding  |                            | -               |                     | 🚜 Ho         | spedagem multi domínic                          | Windows                                    |                              |
| Configurações da Inte            | erface |                            | ,               |                     | A _          |                                                 |                                            |                              |
| Financeiro e Faturam             | ento 🕨 |                            |                 |                     | 🛗 Re         | venda de Hospedagem                             | Linux                                      |                              |
| Produtos                         | Þ      |                            |                 |                     |              | 1                                               |                                            |                              |
| Outras Configurações<br>Branding | de 🕨   |                            | EUA EUA         | multi dom<br>Hosped | ado em EU/   | lows                                            |                                            | Estado: Venda <u>Alterar</u> |
| Inscrever Sub-Revenc             | ledor  | 📢 Ani                      | India 💽 >       | Clientes            | Sub-Revended | res                                             |                                            |                              |
| Notificações do Sister           | ma 🕨   | Nov 28, 2014<br>Rock Botto | Reino Unido 🔀 🚿 | Nome do             | Plano        | Especificações do Plano                         | Estado de Venda para<br>Clientes           | I Acção                      |
| Contratos Legais                 |        | Names                      | Hong Kong 🙀 🗦   | Busines             | 3            | 4 Adicionar domínios                            | Venda                                      | <u>Gerir Preço</u>           |
| Usuários da Empresa              | a 🕨    | the ACTOR                  |                 |                     |              | <ul> <li>Ilimitado Espaço de disco</li> </ul>   |                                            |                              |
| API                              |        | une oner, st               |                 |                     |              | Hospedagem multi d                              | ominio Windows (l                          | JSA) 🛛                       |
|                                  |        |                            |                 |                     |              | Vender Hospedagem mu<br>Clientes e Sub-Revended | lti domínio Windows (US<br>lores<br>nendas | SA) para os seus             |

# Configure seu **Pacote**

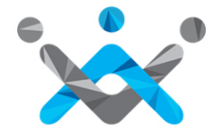

#### Estabeleça o preço

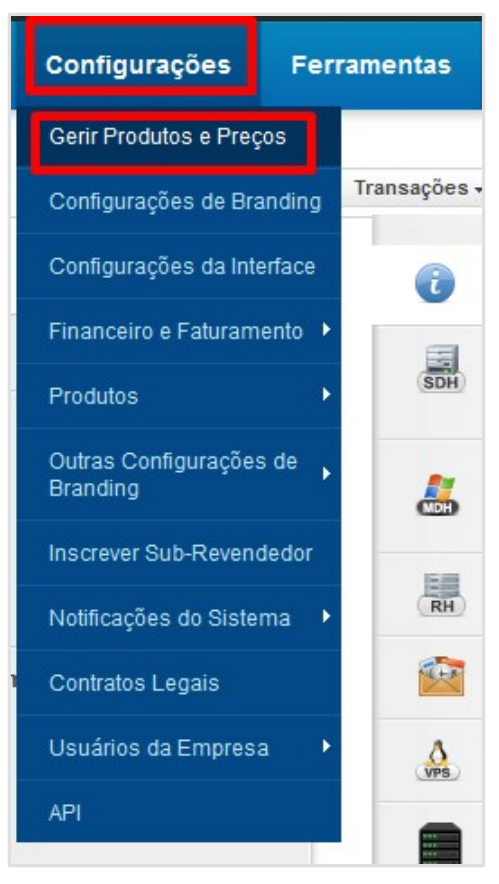

| Preço                                          | )S                   | Adicionar                          | Renovar                            |
|------------------------------------------------|----------------------|------------------------------------|------------------------------------|
|                                                | O seu preço de custo | USD 4.99 / mês<br>RUB 322.05 / mês | USD 4.99 / mês<br>RUB 322.05 / mês |
| 3 Meses                                        | Preço de Venda       | Por mês                            | Por mês                            |
|                                                | RUB                  | 242.28 💌                           | 242.28                             |
|                                                |                      | 3 Meses                            | 3 Meses                            |
|                                                |                      | 726.84                             | 726.84                             |
| 6 meses 🔹 <u>Adicionar nivel</u><br>Actualizar |                      |                                    |                                    |
|                                                |                      | •                                  |                                    |

| EUA 🔛 >                   | Hospedado em EUA      | Ą                                                                                                    |                                  | Estado: Venda <u>Altera</u> |
|---------------------------|-----------------------|----------------------------------------------------------------------------------------------------|----------------------------------|-----------------------------|
| India 💽 >                 | Clientes Sub-Revended | pres                                                                                                    |                                  |                             |
| Reino Unido 🔛 🚿           | Nome do Plano         | Especificações do Plano                                                                                                    | Estado de Venda para<br>Clientes | Acção                       |
| Hong Kong 玄 > Turquia 💽 > | Business              | <ul> <li>4 Adicionar dominios</li> <li>Ilimitado Espaço de disco</li> <li>Ilimitado Largura de banda</li> <li>Add-ons compatíveis</li> </ul> | <ul> <li>Venda</li> </ul>        | <u>Gerir Preço</u>          |
|                           | Pro                   | <ul> <li>9 Adicionar domínios</li> <li>Ilimitado Espaço de disco</li> <li>Ilimitado Largura de banda</li> <li>Add-ons compatíveis</li> </ul> | • Venda                          | <u>Gerir Preço</u>          |

Estabeleça o preço (Preço Telescópico)

| Preço                        | s                     | Adicionar                              | Renovar                                |
|------------------------------|-----------------------|----------------------------------------|----------------------------------------|
|                              | O seu preço de custo  | USD 4.99 / mês<br>RUB 322.05 / mês     | USD 4.99 / mês<br>RUB 322.05 / mês     |
| 3 Meses                      | Preço de Venda<br>RUB | Por mês<br>242.28<br>3 Meses<br>726.84 | Por mês<br>242.28<br>3 Meses<br>726.84 |
| ses  ses eses eses eses eses |                       |                                        |                                        |

#### Dê descontos para clientes que compram por períodos longos.

**Exemplo:** Quando seu cliente compra por 3 meses, ele será cobrado R\$ 10/mês, mas se ele compra para 6 meses ou mais, você pode dar-lhe um desconto combrando menos. No entanto, se você não quiser usar preços telescópicos para seus clientes, você pode definir o mesmo preço de venda do primeiro mês para todos os outros meses.

Exibir o preço em seu SuperSite

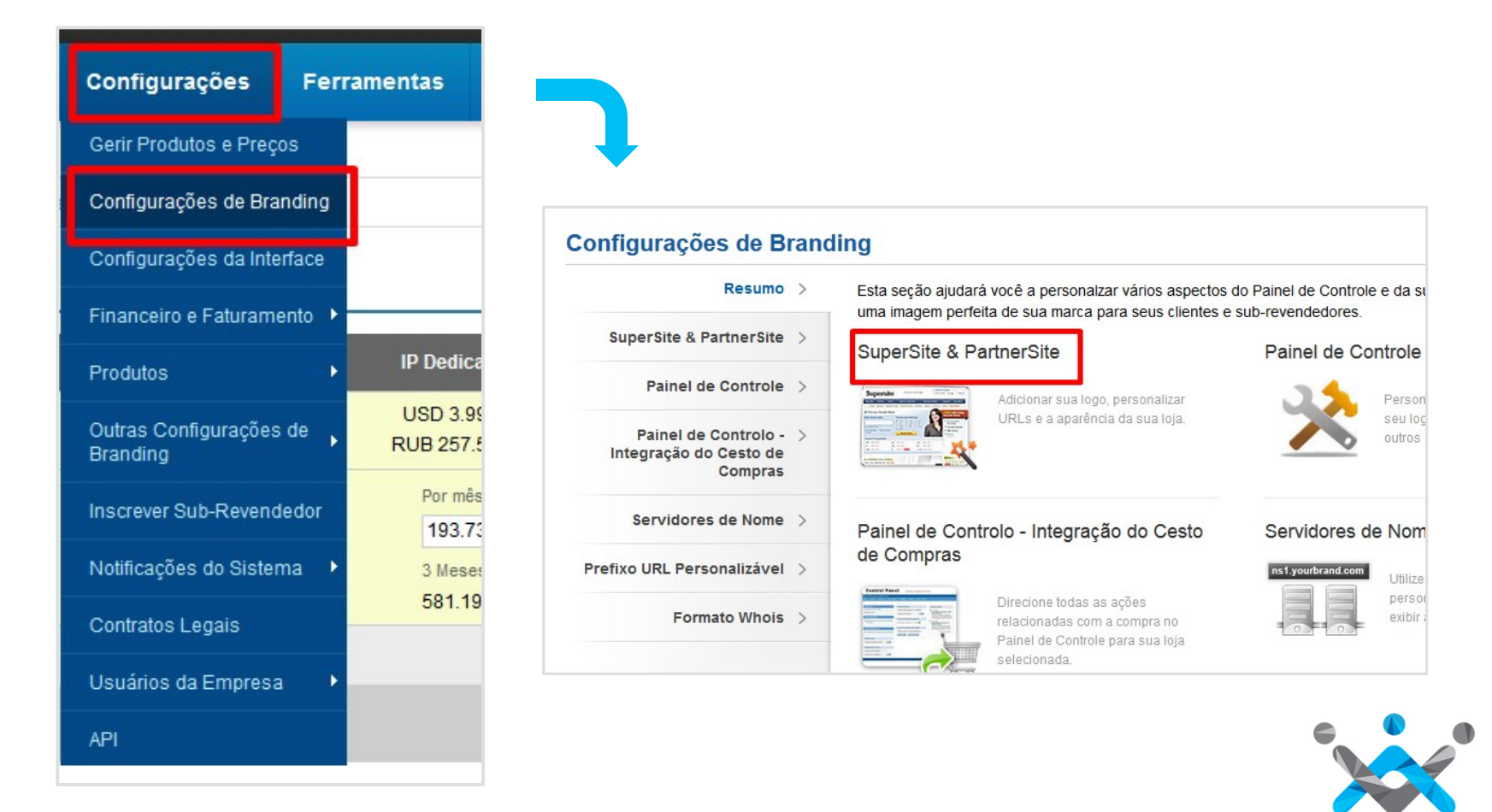

#### Exibir o preço em seu SuperSite

| Resumo                                                    | >      | Apresentando o SuperSite novo e aprimorado com uma interface de usuário<br>cliente ainda melhor.                  |
|-----------------------------------------------------------|--------|----------------------------------------------------------------------------------------------------|
| SuperSite & PartnerSite<br>SuperSite 2 >                  | $\vee$ | Vizualize o novo SuperSite 2                                                                                      |
| PartnerSite >                                             |        | Personalizar SuperSite 2                                                                                          |
| Painel de Controle                                        | >      | Edite HTML, CSS, imagens e vários outros aspectos de cada página do<br>SuperSite 2 com nosso robusto Painel Admin |
| Painel de Controlo -<br>Integração do Cesto de<br>Compras | >      | Iniciar o Painel de Personalização                                                                                |
| Servidores de Nome                                        | >      | Personalize URLs                                                                                                  |
|                                                           |        |                                                                                                    |

| Super                  | rsite 2 Adn                                         | nin Area         |                    |            |                             |
|------------------------|-----------------------------------------------------|------------------|--------------------|------------|-----------------------------|
| shboard                | Reload Cache                                        | Reseller Details | Download PSD files | Settings   | Coupon Engine               |
| Dashl<br>My l          | board<br>_anguages                                  |                  |                    | <b>•</b> • | dd New Language             |
| Eng<br>Site 1<br>Statu | <b>Jlish (Englis</b><br>Theme: MyTheme<br>s: Live   | h)               |                    | Mana       | ⊠ <u>Delete</u><br>age Site |
| Esp<br>Site 1<br>Statu | oañol (Spanis<br>Theme: MyTheme<br>s: Under Constru | sh)<br>ction     |                    | Mana       | ⊠ <u>Delete</u><br>age Site |

Exibir o preço em seu SuperSite

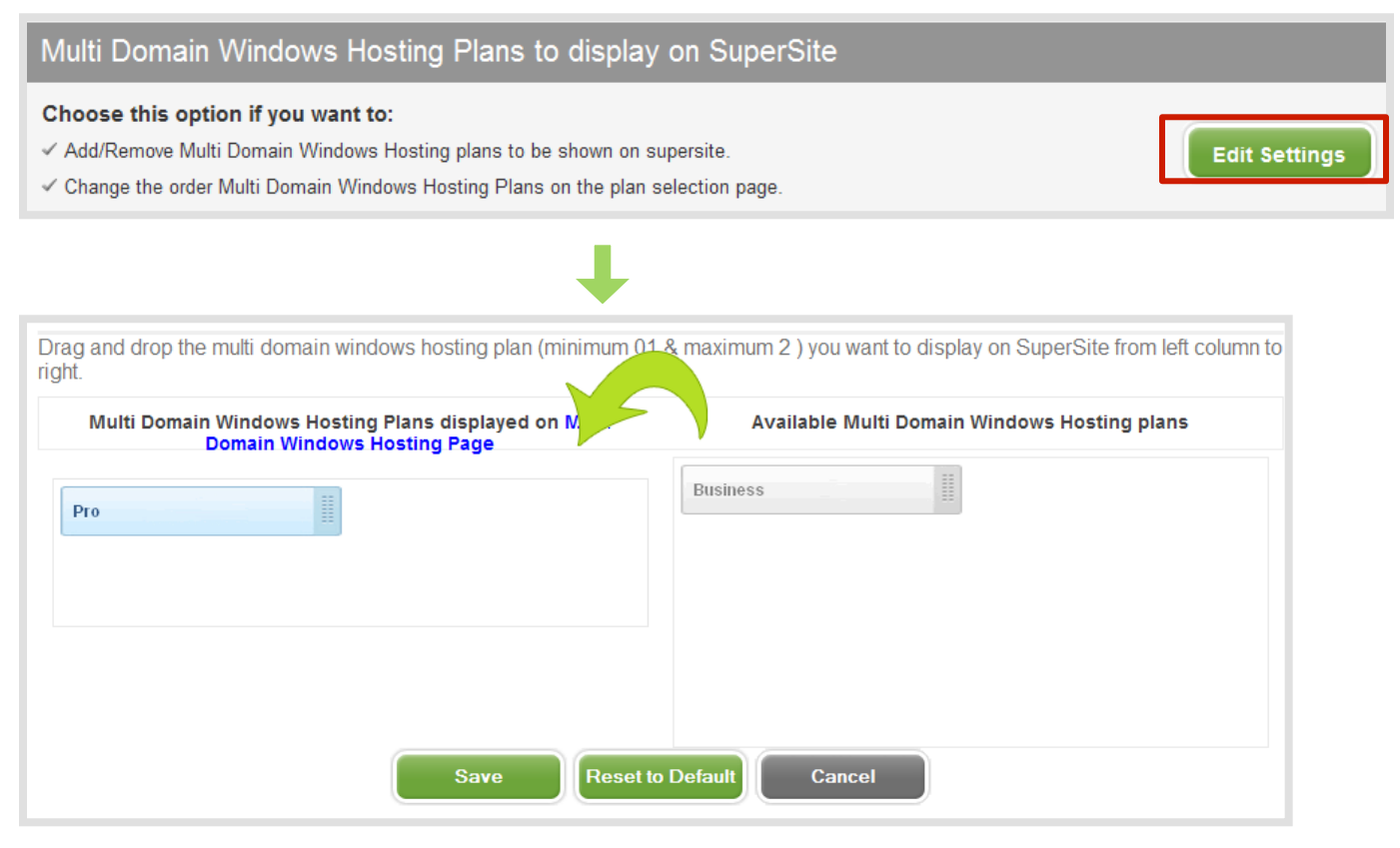

Apenas arraste e solte os preços que você deseja exibir em seu SuperSite Não esqueça de atualizar o cache depois de estabelecer as confugurações

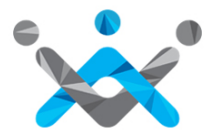

## **Atualizar o Cache**

Através de seu Painel de Controle de Revendedor

| Ferramentas                               | Ajuda      |                                                                               |
|-------------------------------------------|------------|-------------------------------------------------------------------------------|
| Relatórios                                | •          |                                                                               |
| Reportar Spam/Abu                         | so         |                                                                               |
| Histórico de Login                        |            | a experiência do                                                              |
| Recarregar Cache (<br>SuperSite & Partner | do<br>Site | Todas Configurações do<br>SuperSite & PartnerSite                             |
|                                           |            | Dados dos Produtos Ativos<br>no SuperSite & PartnerSite                       |
|                                           |            | Informação de Domínios e<br>Serviços Adicionais do<br>SuperSite & PartnerSite |
|                                           |            | Ofertas Promocionais do<br>SuperSite & PartnerSite                            |
|                                           |            | Dados do Web Service do<br>SuperSite                                          |
|                                           |            | Preferências de Pagamento<br>do SuperSite                                     |

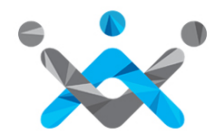

# **Atualizar o Cache**

Através de SuperSite Admin Area

| SuperS                                       | Site Admin /                                                                          | Area                                                                    |                                                                                  |                               |                                         | Feedback                                                               |
|----------------------------------------------|---------------------------------------------------------------------------------------|-------------------------------------------------------------------------|----------------------------------------------------------------------------------|-------------------------------|-----------------------------------------|------------------------------------------------------------------------|
| Dashboard<br>Reload                          | Reload Cache<br>Cache                                                                 | Reseller Details                                                        | Download PSD files                                                               | Settings                      | Help                                    | Logout                                                                 |
| Reload<br>The Supe<br>Reseller a<br>data you | Cache Data<br>rSite downloads all y<br>account, and caches<br>wish to reload and cliv | our pricing, package<br>it locally. If you make<br>ck the Reload button | configuration and other s<br>any changes to these it<br>below to reload the cach | such informat<br>ems from you | ion required to bu<br>Ir Reseller Contr | uild the SuperSite, from your<br>ol Panel, you will need to select the |
| All Settin                                   | gs                                                                                    |                                                                         | R                                                                                | eload                         | J                                       |                                                                        |
|                                              |                                                                                       |                                                                         |                                                                                  |                               |                                         |                                                                        |

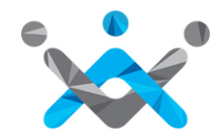

# O Processo de Compra

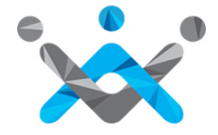

### Processo de Compra (Quando Você Compra Em Nome De

Um Cliente)

Adicione uma conta de cliente

|                                  | n                           | Sub-Reven  | Clientes      |
|----------------------------------|-----------------------------|------------|---------------|
| Cliente                          | Criar                       |            | Listar        |
| * são obrigatórios.              | Nota: Todos os              | Pesquisar  |               |
| (colocar N/A se não for aplicáve | Nome da Empresa:*           |            |               |
|                                  | Primeiro Nome do Contacto:* | l i l      | Adicionar     |
|                                  | Endereço1:*                 | 1          | Esturamente   |
|                                  | Endereço2:                  | e          | raturamento   |
|                                  | Endereço3:                  |            | Enviar E-mail |
|                                  | Cidade:*                    | ş          | Comunicados   |
|                                  | 1                           |            | Exportar      |
|                                  | l<br>er                     | l<br>Jague | Exportar      |

Your Customer Signup Process is now complete. You will receive instructions via email on how you can use your Customer Account.

Your Customer Id is 13315248

<u>Click here</u> to login to your Customer Control Panel now >>

## Processo de Compra

Comprando um pacote de hospedagem

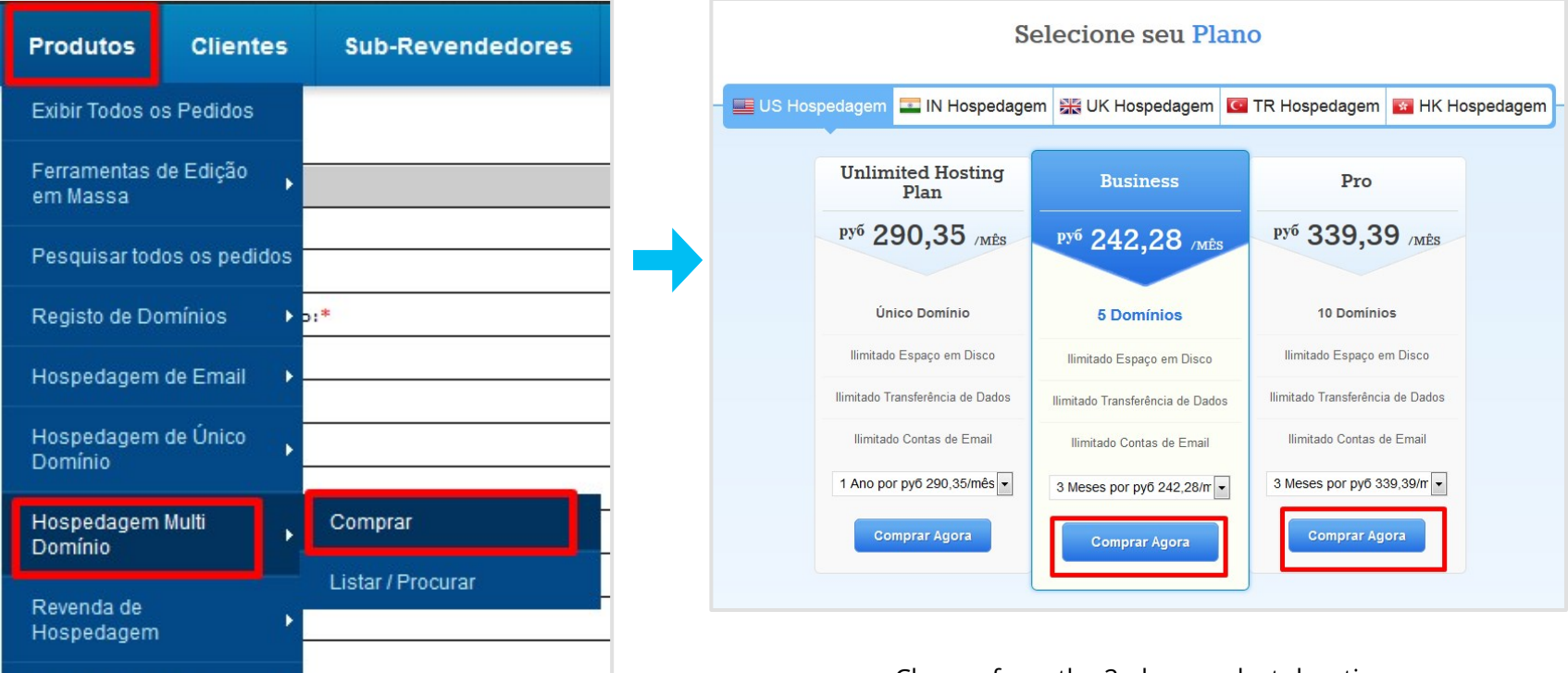

Choose from the 2 plans , select duration and click Buy

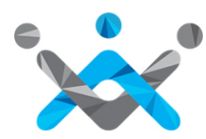

## Processo de Compra

| Eu já possuo um Domínio   Eu quero com | prar um novo Domínio          |
|----------------------------------------|-------------------------------|
| www.test.com                           |                               |
| Continuar para a caixa                 |                               |
| +                                      |                               |
|                                        | Checkout                      |
| lá é cliente!                          | Cliente novo?                 |
| Nome de Usuário do Cliente             | Crie uma Conta em 10 segundos |
|                                        |                               |

# Processo de Compra

#### Ative seu Pedido

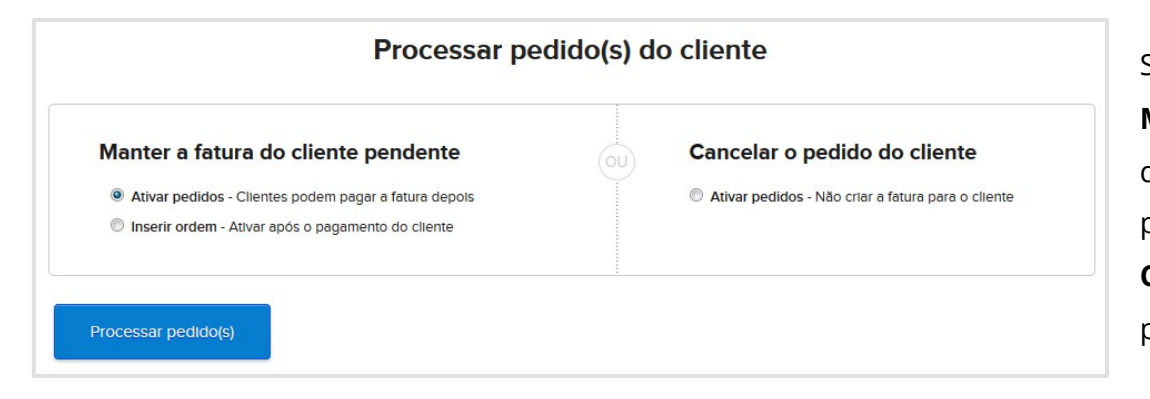

Selecione Executar o pedido (s), mas: **Mantenha** a fatura - se você gostaria de lembrar seu cliente que ele / ela precisa pagar **Cancelar a fatura-** Se você comprou o pacote para si mesmo.

|   | Nome do Domínio       | Produto                   | Término         | Eliminação      | ID do Cliente   | ID do Revendedor |
|---|-----------------------|---------------------------|-----------------|-----------------|-----------------|------------------|
| ۰ | test2.com.onlyfordemo | Hospedagem Multi<br>domín | Nov 13,<br>2015 | Nov 28,<br>2015 | <u>11808021</u> | Você             |

Seu pedido foi executado

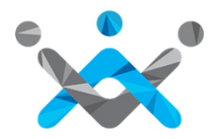

#### Processo de Compra (Quando o cliente compra diretamente)

#### Ative seu pedido

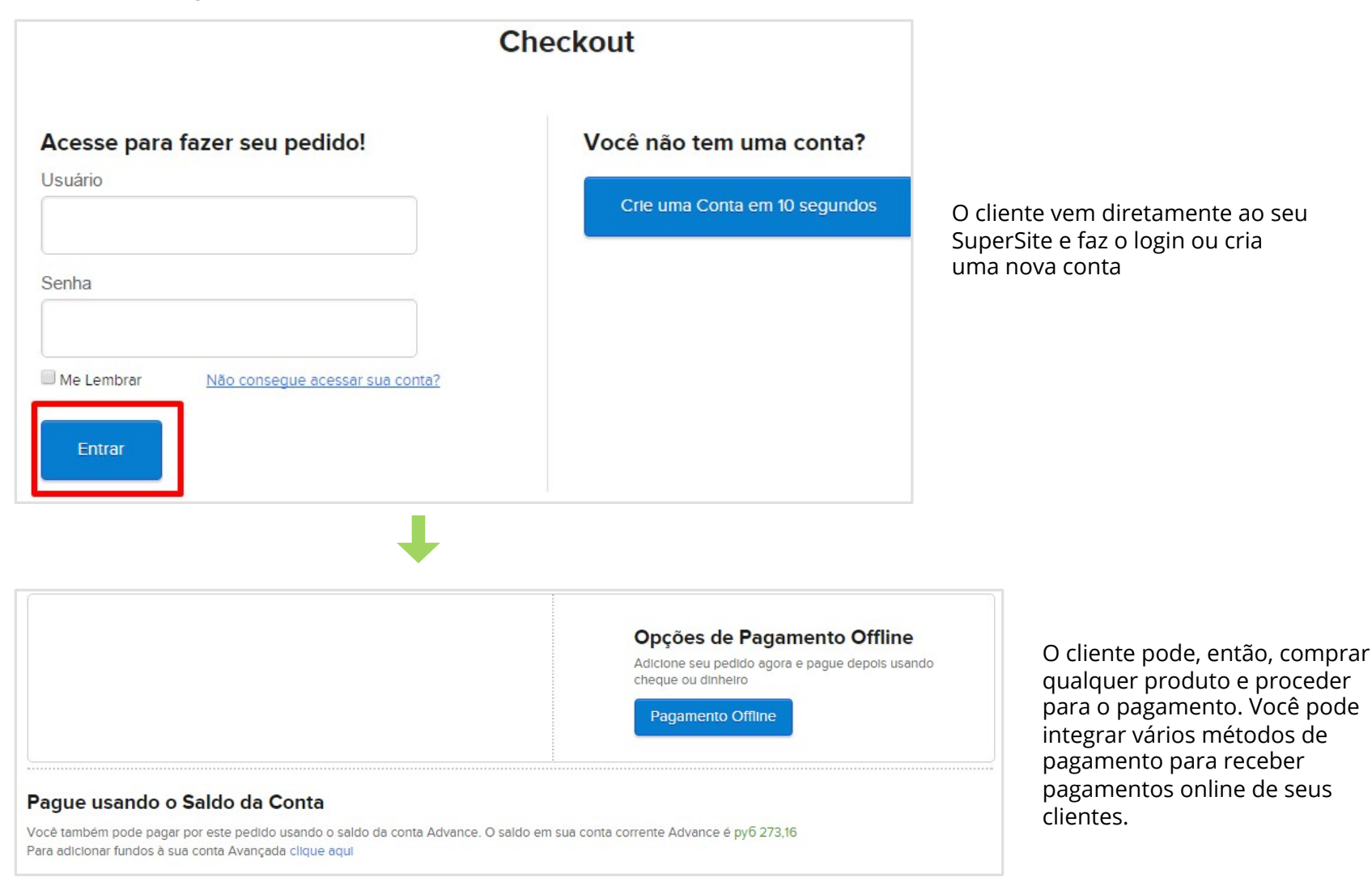

# Gerencie seu **Pacote**

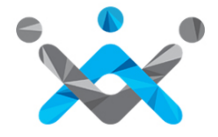

#### Gerencie sua Hospedagem Multi Domínio Windows

Acesse o seu painel Plesk

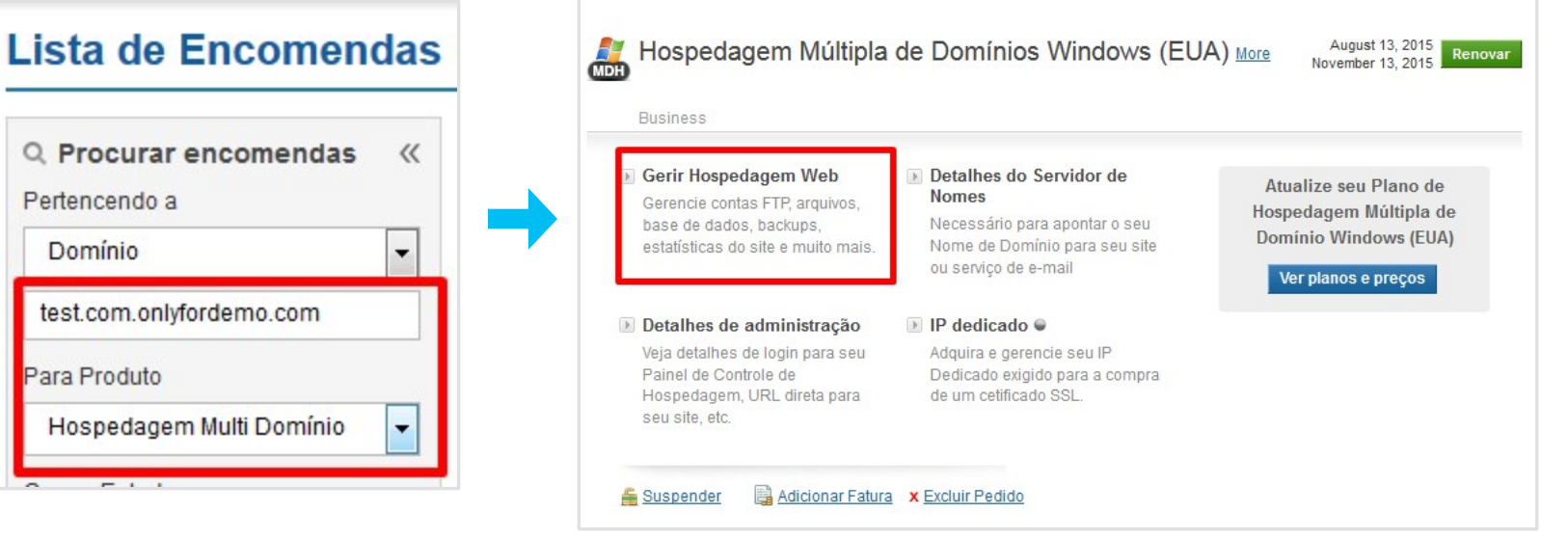

Procure seu pedido de Hospedagem Multi Domínio na home page do seu Painel de Controle

#### Clique em Gerenciar Hospedagem Web

Você será direcionado ao seu Painel de Controle Plesk

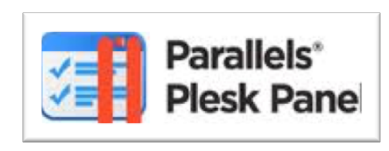

#### Gerencie sua **Hospedagem Multi Domínio Windows** Domínios Adicionais

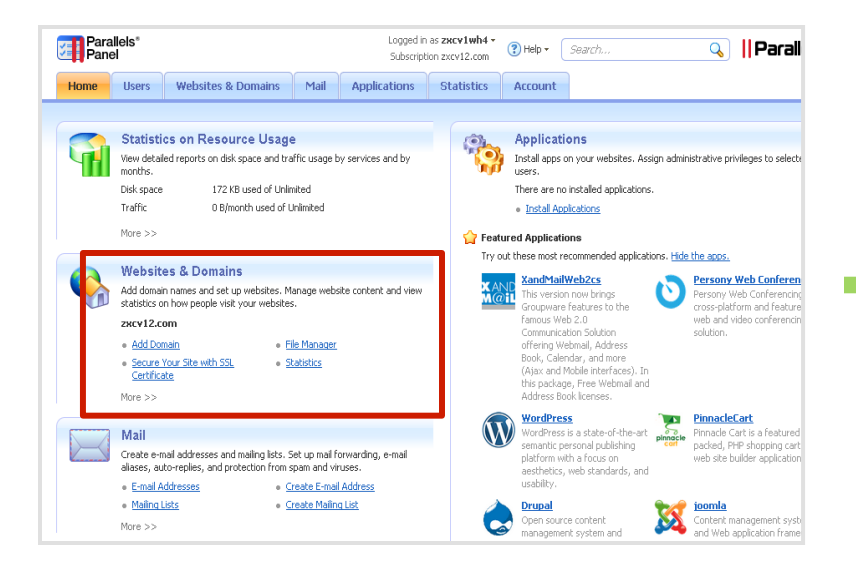

Para adicionar mais domínios ao pacote, clique em Domínios e Websites

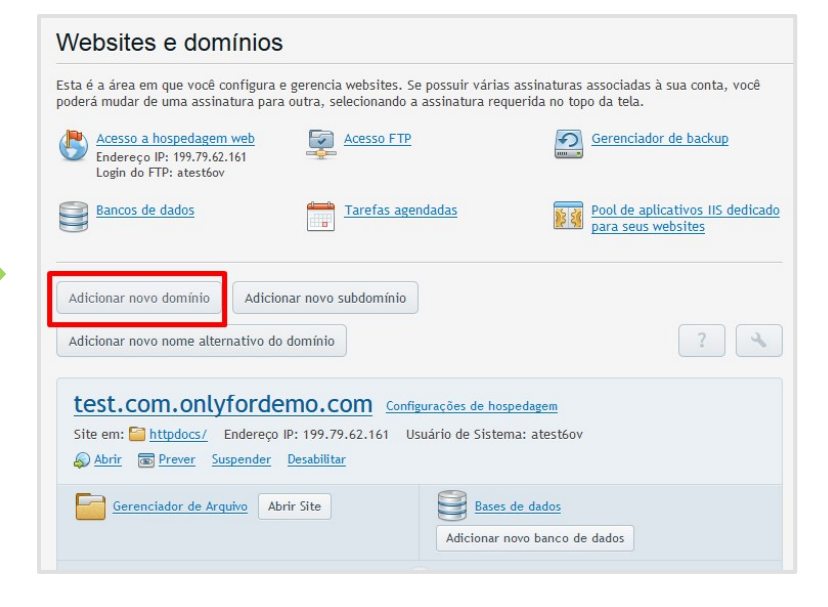

Clique em adicionar novo domínio

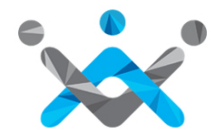

#### Gerencie sua **Hospedagem Multi Domínio Windows** Domínios Adicionais

| Adicionamento de                                                                                     | e novo nome de domínio                                                                                                    | 1 <u>Nível superior</u>           |
|----------------------------------------------------------------------------------------------------|----------------------------------------------------------------------------------------------------|-----------------------------------|
| Você pode hospedar um site nes<br>desejar ter apenas endereços de                                    | ste servidor, configurar o redirecionamento de internet para outro site ou apenas configur<br>e e-mail em um domínio.                                                                 | ar uma zona de DNS de domínio, se |
| Nome de domínio *                                                                                    | Endereço de internet do site como example.com.                                                                                                    |                                   |
| Configurações de DNS                                                                                 |                                                                                                    |                                   |
| O servidor de DNS associa o nor                                                                      | ne de domínio a um website, servidor de e-mail ou outros serviços oferecidos com a assin<br>jaurações de DNS tínicas, e os serviços serão disponibilizados para o nome de domínio log | atura. Se você selecionar a opção |
| recomendada, aplicaremos conf<br>secundárias no site de seu ofici                                    | al de registro de nomes de domínio. <u>Saiba mais.</u>                                                                                                    | o apos voce elecuar acterações    |
| recomendada, aplicaremos conf<br>secundárias no site de seu ofici<br>Configuração do servidor de DN: | <ul> <li>al de registro de nomes de domínio. <u>Saíba mais.</u></li> <li>S          <ul> <li>Utilizar nossas configurações de DNS (recomendado)</li> </ul> </li> </ul>                | apos voce elemar alterações       |

Informações: O domínio tesrkldfkd.com foi criado com sucesso.

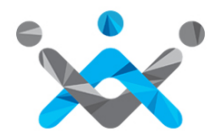

#### Gerencie sua Hospegagem Multi Domínio Windows

#### Alterar Name servers

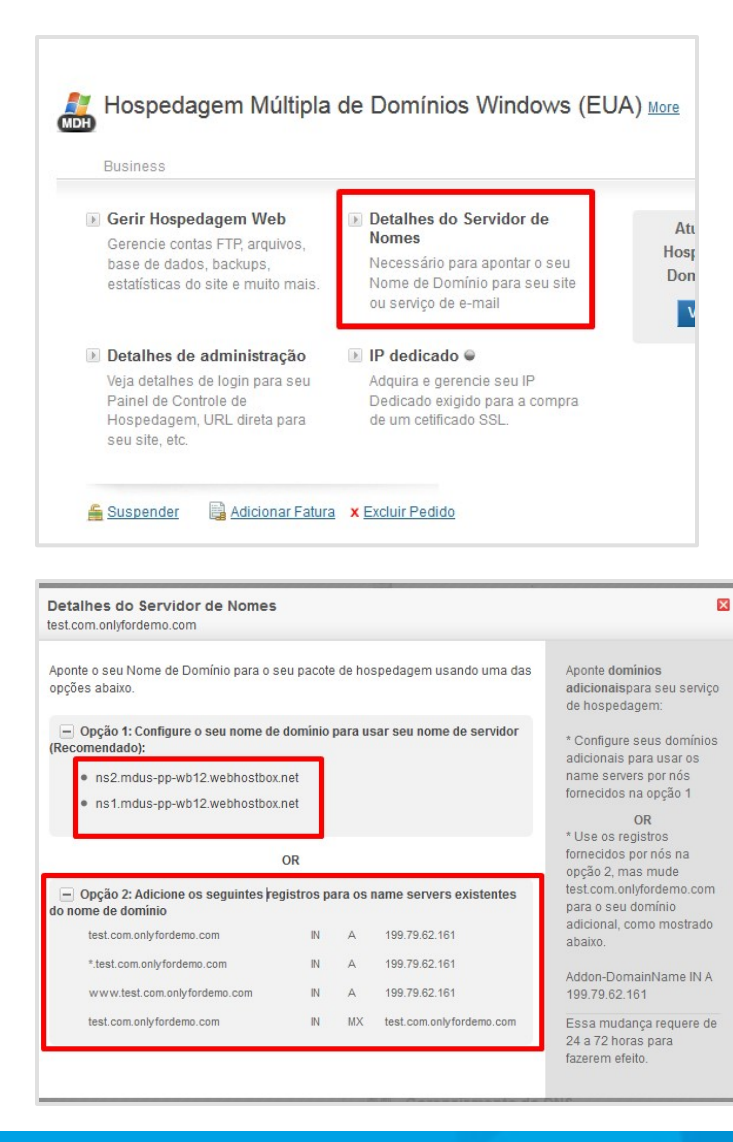

Aqui, você encontra a lista de Name Servers necessários para configurar seu domínio

Alternativamente, se você quiser manter os name servesrs do seu nome de domínio em vez de usar os name servers da **ResellerClub**, você precisa adicionar os registros DNS listados nesta página, em seus Name Servers existentes.

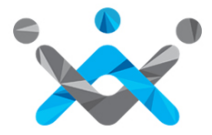

# Ajuda

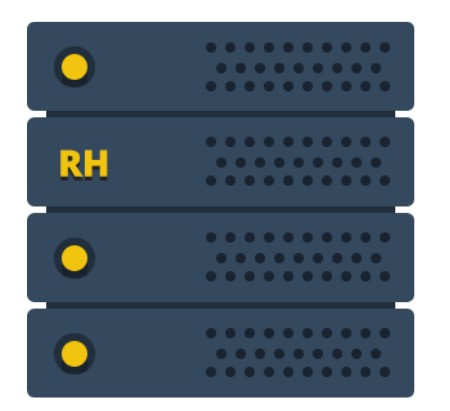

**Guia para serviço de Hospedagem Web:** Para te ajudar a fazer Upgrade, Downgrade, Renovar, Deletar, Mover, etc.

http://manage.resellerclub.com/kb/answer/1390

| Parallels Conectado como atest6ov -<br>Panel Assinatura test.com.onlyforder                                                                                                    | no.c 😧 Ajuda - 🛛 Buscar 🔍 📕 Parallels                                                                                              |
|----------------------------------------------------------------------------------------------------|----------------------------------------------------------------------------------------------------|
| Websites e domínios E-mail Aplicativos Arquivos Estatísticas                                                                                                    | Usuários Conta                                                                                                    |
| Websites e domínios                                                                                                    |                                                                                                    |
| Esta é a área em que você configura e gerencia websites. Se possuir várias assinaturas poderá mudar de uma assinatura para outra, selecionando a assinatura requerida no tor constructive de la constructive de la constructiv | associadas à sua conta, você<br>po da tela.<br><u>Gerenciador de backup</u><br>Pool de aplicativos IIS dedicado                    |
| Adicionar novo domínio Adicionar novo subdomínio Adicionar novo nome alternativo do domínio                                                                                                    | O M8/m8: usado de Illimitado     Visualizar mais estatísticas     Principais aplicativos     Experimente os aplicativos esta premo |

**Guia Plesk**: Ajuda para se familiarizar com o Painel Plesk

http://manage.resellerclub.com/kb/sites/default/files/Plesk-10.4-Control-Panel-User-Guide.pdf

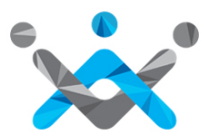

# **Contate-nos**

Se você precisar de qualquer assistência

Ligue para nós nos seguintes números: (BR): +55 (21) 3958 1254 (EUA): +1 (415) 236 1970 (UK): +44 (20) 7099 1834 (India): +91 22 3079 7676

Ou você pode enviar um e-mail para: <u>br-sales@resellerclub.com</u>